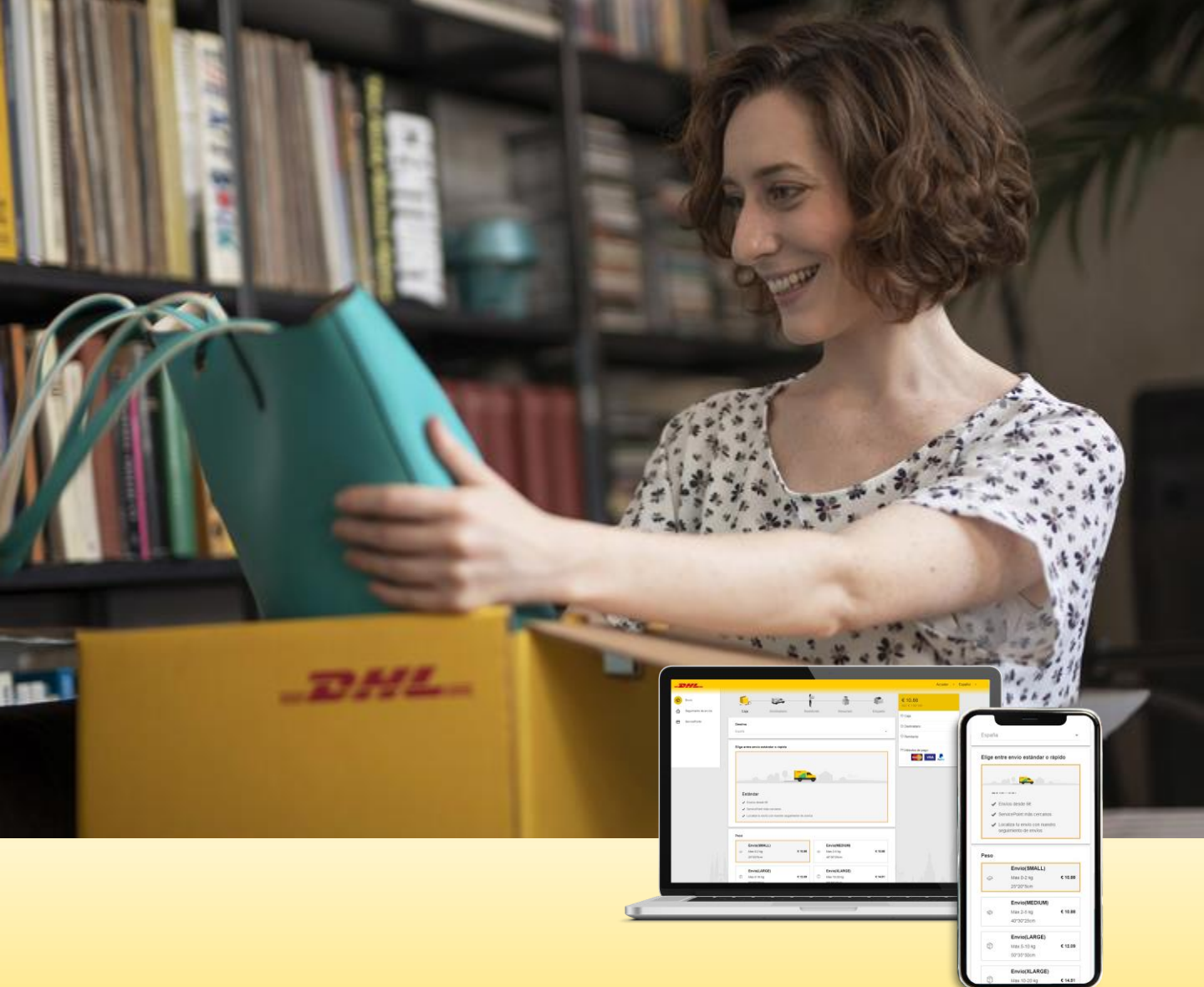

# INSTRUCCIONES MY DHL PARCEL ENVÍA DENTRO DE ESPAÑA Y A EUROPA CON MY DHL PARCEL

my.dhlparcel.es es la plataforma para realizar envíos particulares de DHL Parcel. En el siguiente manual te contamos todo lo que necesitas saber para comenzar a hacer envíos online.

¡En menos de 3 minutos tendrás tu etiqueta!

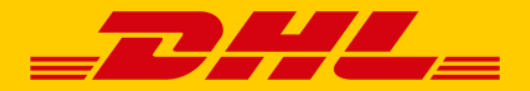

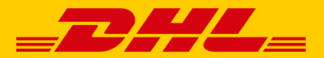

# ENVÍOS ENTRE PARTICULARES CARACTERÍSTICAS DE LOS ENVÍOS

| 744                   |                                                |                                                                                         |                                                                                |                                                                                     |                                              | Acceder          |
|-----------------------|------------------------------------------------|-----------------------------------------------------------------------------------------|--------------------------------------------------------------------------------|-------------------------------------------------------------------------------------|----------------------------------------------|------------------|
| Envio                 | F                                              | 158                                                                                     | f=                                                                             | 4                                                                                   |                                              | €.               |
| Seguimiento de envíos | Peso                                           | Destinatario                                                                            | Remitente                                                                      | Resumen                                                                             | Etiqueta                                     | © Peso           |
| ServicePoints         | Destino                                        |                                                                                         |                                                                                |                                                                                     |                                              | 1 Destinatario   |
|                       | España                                         |                                                                                         |                                                                                |                                                                                     | -                                            | © Remitente      |
|                       | Características                                |                                                                                         |                                                                                |                                                                                     |                                              |                  |
|                       | 00100001200021                                 | tel servicio                                                                            |                                                                                |                                                                                     |                                              | Métodos de pago: |
|                       |                                                | sei servicio                                                                            |                                                                                |                                                                                     |                                              | Métodos de pago: |
|                       |                                                | sei servicio                                                                            |                                                                                |                                                                                     |                                              | Métodos de pago: |
|                       |                                                |                                                                                         | <b></b>                                                                        |                                                                                     |                                              | VISA & e pago:   |
|                       | DHL Parc                                       | el: Precio competiti                                                                    | ivo y conveniencia                                                             |                                                                                     |                                              | Vita &           |
|                       | DHL Pare<br>Precos y                           | vel: Precio competiti<br>siempos de entrega. Enviso<br>tato)                            | ivo y conveniencia<br>desde 6 é a España (2448                                 | horas) y desde 9 € a Euro                                                           | sa (3 y 7 dias                               |                  |
|                       | DHL Parc<br>Pressa y<br>Servica i<br>Servica i | el: Precio competiti<br>tempos de entrega. Envíos<br>tano:<br>I temtente debe deposatar | ivo y conveniencia<br>desde 6 e a España (2448<br>el envio en uno de los 3.700 | horas) y desde 9 € a Euro<br>puntos de conveniencia d<br>lo o recogerio en un Servi | na (3 y 7 días<br>t DHL, Parra Ia<br>eFóintt |                  |

#### **CARACTERÍSTICAS DE LOS ENVÍOS**

- Envío monobulto hasta 20 kg
- Medidas máximas de 60 x 45 x 40 cm
- Medidas mínimas de 15 x 11 x 1 cm

| Ŷ | Envío(SMALL)<br>Max.0-2 kg<br>25*20*5cm   | € 10.88 | Ø | Envio(MEDIUM)<br>Max.2-5 kg<br>40*30*25cm   | € 10.88 |
|---|-------------------------------------------|---------|---|---------------------------------------------|---------|
| ٩ | Envío(LARGE)<br>Max.5-10 kg<br>50*35*30cm | € 12.09 | ٢ | Envio(XLARGE)<br>Max.10-20 kg<br>60*45*40cm | € 14.51 |

- Los envíos deben depositarse en un ServicePoint/ Delegación de DHL Parcel
- ✓ El servicio base es la entrega en ServicePoint. Por 1,21€ adicionales se puede contratar la entrega a domicilio.
- ✓ Posibilidad de asegurar hasta un máximo de 200€ mediante el pago de 2,42 € (doméstico) o 4,99 € (internacional)
- Entrega en 26 destinos europeos

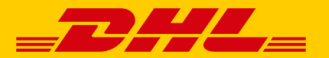

#### ENVÍOS ENTRE PARTICULARES ACCESOS

1. A través de la URL my.dhlparcel.es haciendo clic en "Envía ahora"

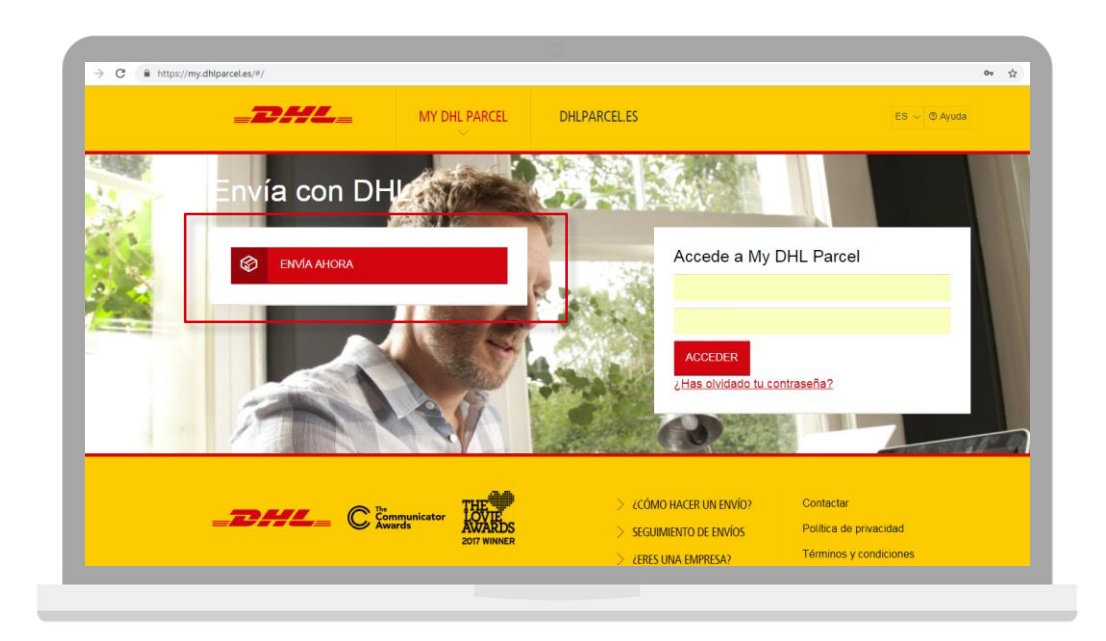

2. A través de **dhlparcel.es** en "Realizar un envío" y "Enviar online ahora"

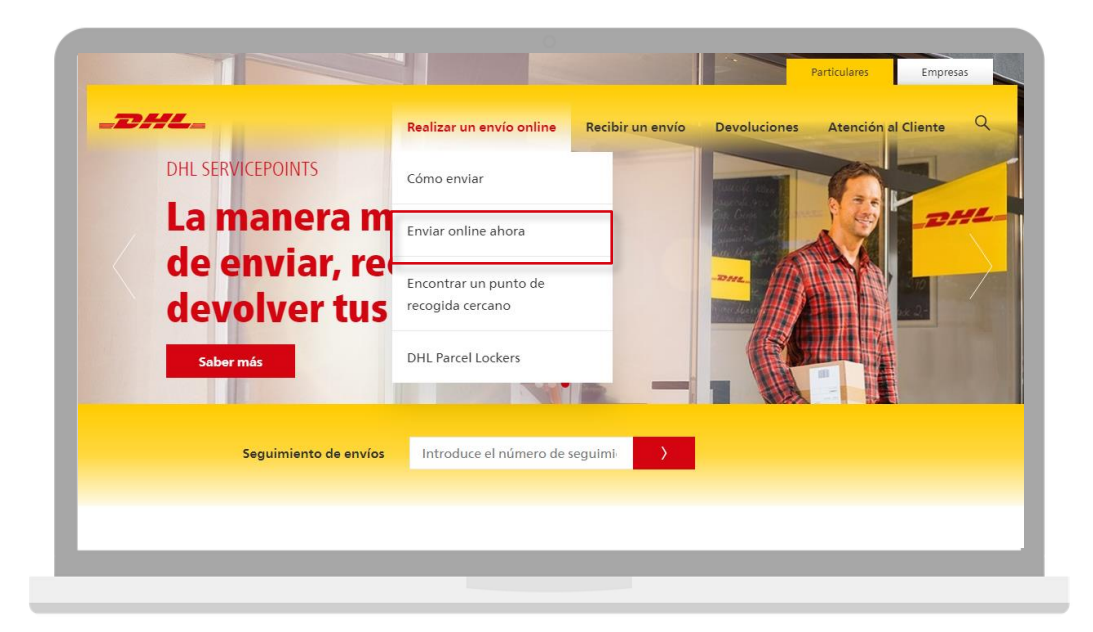

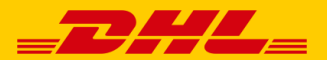

En la pantalla principal verás el precio final del envío (sin código de descuento aplicado) y los distintos pasos a seguir para crear tu etiqueta online. En esta pantalla tendrás que:

- 1. Elegir el peso de tu envío
- 2. Clicar "siguiente"

| Envio                 | <b></b>                                                                                                    | 15/5                                                                                                    | 10                                                                                                    |                                                                                                    | 1                                                               | € 10.88            |
|-----------------------|----------------------------------------------------------------------------------------------------|----------------------------------------------------------------------------------------------------|----------------------------------------------------------------------------------------------------|----------------------------------------------------------------------------------------------------|-----------------------------------------------------------------|--------------------|
|                       |                                                                                                    |                                                                                                    | l                                                                                                    |                                                                                                    | -40.02                                                          | incl. € 1.89 IVA   |
| Seguimiento de envios | Caja                                                                                                    | Destinatario                                                                                                    | Remitente                                                                                                    | Resumen                                                                                                    | Etiqueta                                                        | © Caja             |
| ServicePoints         | Destino                                                                                                    |                                                                                                    |                                                                                                    |                                                                                                    |                                                                 |                    |
|                       | España                                                                                                    |                                                                                                    |                                                                                                    |                                                                                                    | *                                                               | © Remitente        |
|                       |                                                                                                    |                                                                                                    |                                                                                                    |                                                                                                    |                                                                 |                    |
|                       | Elice entre envio                                                                                                    | estàndar o ràpido                                                                                                    |                                                                                                    |                                                                                                    |                                                                 | E Métodos de pago: |
|                       |                                                                                                    |                                                                                                    |                                                                                                    |                                                                                                    |                                                                 | visa 🔔             |
|                       | 1                                                                                                    |                                                                                                    | -                                                                                                    |                                                                                                    |                                                                 |                    |
|                       |                                                                                                    |                                                                                                    |                                                                                                    |                                                                                                    |                                                                 |                    |
|                       |                                                                                                    |                                                                                                    |                                                                                                    |                                                                                                    |                                                                 |                    |
|                       |                                                                                                    |                                                                                                    |                                                                                                    |                                                                                                    |                                                                 |                    |
|                       | DHL Parce                                                                                                    | el: Precio competit                                                                                                    | tivo y conveniencia                                                                                                    | i l                                                                                                    |                                                                 |                    |
|                       | DHL Parce                                                                                                    | el: Precio competit<br>iempos de entrega: Envios                                                                                                    | t <mark>ivo y conveniencia</mark><br>₀ desde 6 € a España (24-4                                                                                                    | l<br>8 horas) y desde 9 € a Europ                                                                                                    | a (3 y 7 días                                                   |                    |
|                       | DHL Parce<br>Precios y ti<br>según dest<br>Servicio: El                                                                                                    | el: Precio competit<br>iempos de entrega: Envios<br>ino)<br>I remitente debe depositar                                                                                                    | tivo y conveniencia<br>i desde 6 € a España (24-4<br>el envio en uno de los 3.70                                                                                                    | l<br>8 horas) y desde 9 € a Europ<br>10 puntos de conveniencia de                                                                                                    | a (3 y 7 días<br>e DHL. Para la                                 |                    |
|                       | <ul> <li>DHL Parce</li> <li>Precios y ti<br/>según dest</li> <li>Servicio: E<br/>entrega, el</li> <li>Servicios p</li> </ul>                                                                                                    | el: Precio competit<br>lempos de entrega: Envios<br>lino)<br>l remitente debe depositar<br>destinatario podrá elegir e<br>ara destinatarios: notificac                                          | tivo y conveniencia<br>desde 6 € a España (24-4<br>el envío en uno de los 3.70<br>intre recibir el envío a domi<br>iones de entrega y opcione                                                                                                    | I<br>8 horas) y desde 9 € a Europ<br>10 puntos de conveniencia di<br>cilio o recogerio en un Servic<br>s para gestionar la entrega                                                                                                    | oa (3 y 7 días<br>cDH∟ Para la<br>cePoint                       |                    |
|                       | <ul> <li>DHL Parce</li> <li>✓ Precios y tr<br/>según dest</li> <li>✓ Servicio: e</li> <li>entrega, et</li> <li>✓ Servicios p</li> </ul>                                                                                                    | el: Precio competit<br>lempos de entrega: Envlos<br>ino)<br>i remitente debe depositar<br>destinatario podrá elegir e<br>ara destinatarios: notificac                                           | tivo y conveniencia<br>a desde 6 € a España (24-4<br>el envío en uno de los 3.70<br>intre recibir el envío a domi<br>iones de entrega y opcione                                                                                                    | I<br>8 horas) y desde 9 € a Europ<br>10 puntos de conveniencia d<br>cilio o recogerío en un Servic<br>s para gestionar la entrega                                                                                                    | oa (3 y 7 días<br>s DH∟ Para la<br>cePoint                      |                    |
|                       | DHL Parce<br>Precios y ti<br>según dest<br>Servicio: E<br>entrega, el<br>Peso                                                                                                    | el: Precio competiti<br>empos de entrega: Envios<br>ino)<br>I remtente debe depositar<br>destinatario podrá elegir e<br>ara destinatarios: notificac                                            | tivo y conveniencia<br>s desde 6 € a España (24-4<br>el envio en uno de los 3.7<br>intre recibir el envio a domi<br>siones de entrega y opcione                                                                                                    | I<br>8 horas) y desde 9 € a Europ<br>10 puntos de conveniencia d<br>cilio o recogerio en un Servic<br>s para gestionar la entrega                                                                                                    | va (3 y 7 días<br>s DHL: Para la<br>xePoint                     |                    |
|                       | DHL Parce<br>Precios y U<br>segind est<br>Servicios p<br>Servicios p<br>Peso<br>EnvicioS                                                                                                    | el: Precio competiti<br>empos de entrega: Envios<br>ino)<br>I remitente debe depositar<br>destinatarios notificac                                                                               | tivo y conveniencia<br>desde 6 € a España (24-4<br>el envio en uno de tos 3.7<br>intre recibir el envio a domi<br>sones de entrega y opcione                                                                                                    | t<br>8 horas) y desde 9 € a Europ<br>10 puntos de conveniencia de<br>cito o recogerio en un Servic<br>s para gestionar la entrega<br>Envior(MEDIUM)                                                                                                    | aa (3 y 7 dias<br>: DHL. Para la<br>ePoint                      | 1                  |
|                       | Press v Press v Press | el: Precio competiti<br>empos de entrega: Envios<br>ino)<br>remitente debe depositar<br>destinatarios: notificac<br>malLL)<br>9                                                                 | tivo y conveniencia<br>desde 6 e a España (24-4<br>el envio en uno de tos 3.7<br>intre recibir el envio a domi<br>sones de entrega y opcione<br>el 10.88                                                                                                    | t<br>S horas) y desde 9 € a Europ<br>I0 puntos de conveniencia de<br>cito o recogerio en un Senvic<br>s para gestionar la entrega<br>Envio(MEDIUM)<br>Atax 2-5 kg                                                                                      | aa (3 y 7 dias<br>= DHL. Para ia<br>⊨Point<br>€ 10.88           | 1                  |
|                       | DHL Parce Precios y U según desi Servico: E Servico: E Servico: E Servico: B Max 0-2 k 25°20°5cm                                                                                                    | el: Precio competiti<br>lempos de entrega: Envios<br>no)<br>remiente debe depostar<br>destinatario potrá degar<br>ara destinatarios: notificac<br>MALL)<br>g<br>n                               | tivo y conveniencia<br>cessé 6 4 a España (24-4<br>et enrico nuno de los 3.77<br>entre recibir el enrico a domi<br>entre recibir el enrico a domi<br>onoses de entrega y opcone<br>(10.88)                                                                                                    | B horas) y desde 9 € a Europ<br>10 purtos de conventiencia da<br>callo o recogerio en un Servicio<br>es parta gestionar la entregal<br>Envic(MEDIUM)<br>Atax 2-5 kg<br>10°30°25cm                                                                      | a (3 y 7 dias<br>2 DHL. Para la<br>ePoint<br><b>€ 19.88</b>     | 1                  |
|                       | DHL Parce Precios y ti segin desi Servico: E Servico: E Servico: B Servico: B Servico:  | el: Precio competiti<br>lempos de entrega: Envios<br>no)<br>remtente dete depostar<br>destinatario podrá degir<br>arra destinatarios: notificac<br>MALL)<br>g<br>n                              | tivo y conveniancia<br>desde 5 € a España (24-4<br>el envío en uno de los 3 7.7<br>inter erechir el envío a dom<br>acones de entrega y opcione<br>€ 10.88                                                                                                    | B horas) y desde 9 € a Europ<br>10 purtos de conventiencia da<br>callo o recogerio en un Servicio<br>callo o recogerio en un Servicio<br>en un Servicio (MEDIUM)<br>Atax 2-5 kg<br>10°30°25cm<br>Envici(XLARGE)                                        | ai (3 y 7 dias<br>2 DHL. Para la<br>ePoint<br><b>€ 10.88</b>    | 1                  |
|                       | DHL Parce Precios y U según des Servince E Servince E Peso Envicids Max-0-2 k 25*20*5en Envic[J Max-5+10] Max-5+10                                                                                                    | el: Precio competiti<br>empos de entrega: Envios<br>nono:<br>I remitente debe depositar<br>ana destinutario podrá despri en<br>mana destinutarios: notificaci<br>MALL)<br>9<br>n<br>RRGEJ<br>kg | tivo y conveniencia         desde 6 € a España (24-4         et envío en uno de los 3 7/         et envío en uno de los 3 7/ | B horas) y desde 9 € a Europ<br>10 purtos de conventiencia do<br>callo o recogerlo en un Servici<br>callo o recogerlo en un Servici<br>en y o conventionar la entregal<br>Envici(MEDIUM)<br>Max 2-5 kg<br>10°30°25cm<br>Envici(XLARGE)<br>Max 10-20 kg | a (3 y 7 dias<br>5 DHL, Para la<br>ePoint<br>€ 10.88<br>€ 14.81 | 1                  |
|                       | PHL Parce     Pressey     Service:     Service:          | el: Precio competiti<br>empos de entrega: Envios<br>nono:<br>I remitente debe depositar<br>destinatario podrá degar el<br>mana destinatarios: notificaci<br>MALL)<br>9<br>n<br>xRGE)<br>kg<br>m | tivo y conveniencia     oeste 6 € a España (24-4     et envío en uno de los 3 7/     restar e restar a dominiones de entrega y opcone     € 10.88     € 12.09                                                                                                    | a horas) y desde 9 € a Europ<br>10 puntos de conventiencia do<br>callo o recogerlo en un Servic<br>es para gestionar la entrega<br>Envici(MEDIUM)<br>Atat 2-5 kg<br>10°30°25cm<br>Envici(XLARGE)<br>Atat 10-20 kg<br>10°45°40cm                        | a (3 y 7 dias<br>c DHL, Para la<br>ePoint<br>€ 10.88<br>€ 14.81 | 1                  |
|                       | PHL Parce Pressory Services Services Peso Peso Peso EnviceS Max 0-2 k 25°20*5cm S0°35*30c                                                                                                    | el: Precio competiti<br>empos de entrega: Envios<br>non)<br>I remitente debe depositar<br>destinatario podrá degar el<br>man destinatarios: notificaci<br>MALL)<br>9<br>n<br>NARGE)<br>Ng<br>m  | tivo y conveniencia           desde 6 € a España (24-4           ef envío en uno de los 3 7/1           ef envío en uno de los 3 7/2           ef envío en uno de los 3 7/2           ef envío en uno de lo                                                                                                    | B horas) y desde 9 € a Europ<br>10 puntos de conveniencia do<br>calo o recogerio en un Servic<br>es para gestionar la entrega<br>Envici(MEDIUM)<br>tata 2-5 kg<br>10°30°25cm<br>Envici(XLARGE)<br>tata 10-20 kg<br>10°45°40cm                          | a (3 y 7 dias<br>c DHL, Para la<br>cPoint<br>€ 10.88<br>€ 14.81 | 1                  |

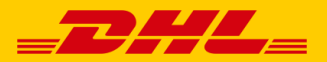

A continuación rellena los detalles sobre donde irá tu envío.

- 3. Rellena los datos del destinatario
- 4. Elige el lugar de entrega (domicilo / ServicePoint)
- 5. Selecciona los servicios de valor añadido que desees
- 6. Clica "siguiente"

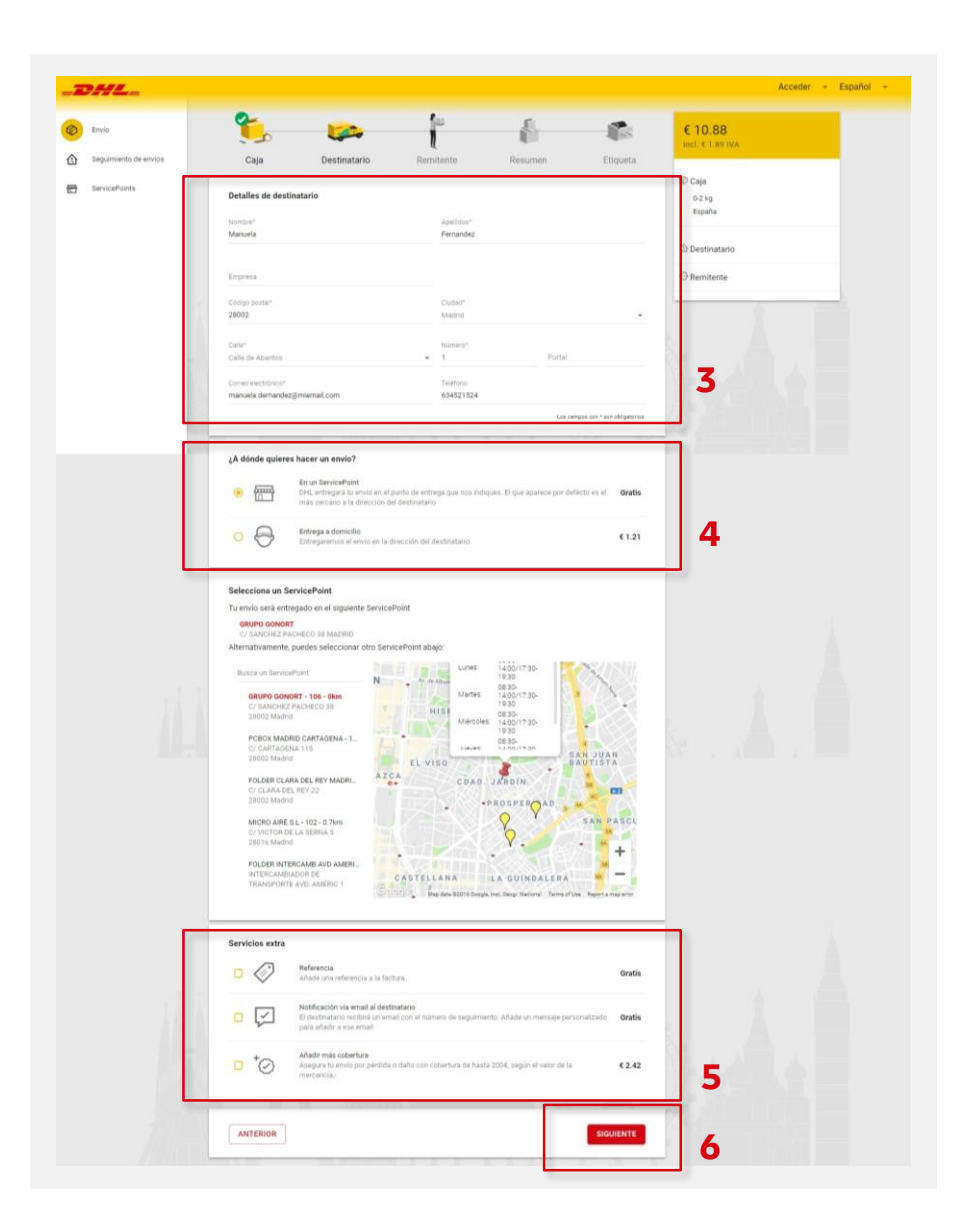

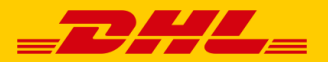

- 7. Rellena tus datos.
- 8. Elige **recibir ofertas de DHL Parcel** si quieres que te mandemos códigos de descuento para tus próximos envíos.
- 9. Clica "siguiente".

| _      | Caja Destinatario           | Remitente Resumen Etiqueta       | incl. € 1.89 IVA |
|--------|-----------------------------|----------------------------------|------------------|
|        | Remitente                   |                                  |                  |
|        | Nombre*                     | Apellidos*                       |                  |
|        | Sara                        | Rodriguez                        |                  |
|        |                             |                                  |                  |
|        | Empresa                     | Identificador fiscal             |                  |
|        | Código postal*              | Ciudad*                          | A                |
|        | 11207                       | Algeciras 👻                      |                  |
|        | Calle*                      | Número*                          |                  |
|        | Calle Andrómeda             | ➡ 3 Portal                       |                  |
|        | Correo electrónico*         |                                  | 7                |
| L      | sara.rodriguez@email.com    | Teléfono                         |                  |
|        |                             |                                  |                  |
| at lut | Si, enviame buenas noticias | Los namos con * son obligatorios | 8                |
| L      |                             | The souther set of Artesia       |                  |

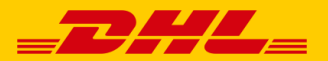

10. Te resumimos los detalles de tu envío, si hay algún error modifícalo,

aún estás a tiempo de cambiarlo.

- 11. Añade tu **código de descuento**.
- 12. Elige el método de pago (Visa, MasterCard o Paypal).
- 13. Acepta la **política de privacidad**.
- 14. Clica en **"Siguiente"**.

|                       | <u></u>                                                                                                    | 0                                                                                           | <b>0</b>                        |                                                                             |               | C 10 00                     |  |
|-----------------------|----------------------------------------------------------------------------------------------------|---------------------------------------------------------------------------------------------|---------------------------------|-----------------------------------------------------------------------------|---------------|-----------------------------|--|
| Envio                 |                                                                                                    | 4                                                                                           | l                               | <b>I</b>                                                                    |               | € 10.88<br>incl. € 1.89 IVA |  |
| Seguimiento de envíos | Caja                                                                                                    | Destinatario                                                                                | Remitente                       | Resumen                                                                     | Etiqueta      |                             |  |
| ServicePoints         | Resumen                                                                                                    |                                                                                             |                                 |                                                                             |               |                             |  |
|                       | Primer envío                                                                                                    |                                                                                             |                                 |                                                                             |               |                             |  |
|                       | Envío                                                                                                    | Destinatario                                                                                |                                 | Remitente                                                                   | 1             |                             |  |
|                       | España<br>€ 10.88                                                                                                    | Manuela Fernand<br>Calle de Abantos<br>28002 Madrid<br>manuela.dernand<br>En un ServicePoir | ez<br>1<br>ez@miemail.com<br>it | Sara Rodriguez<br>Calle Andrómeda 3<br>11207 Algeciras<br>sara.rodriguez@en | i<br>hail.com |                             |  |
|                       | -                                                                                                    |                                                                                             |                                 |                                                                             | 5.0000        |                             |  |
|                       |                                                                                                    |                                                                                             |                                 |                                                                             | ELIMINAR      |                             |  |
|                       |                                                                                                    |                                                                                             |                                 |                                                                             |               |                             |  |
|                       |                                                                                                    |                                                                                             |                                 | +                                                                           | ANADIR ENVIO  | 10                          |  |
|                       |                                                                                                    |                                                                                             |                                 | +                                                                           | ANADIR ENVIO  | 10                          |  |
|                       | Códigos de descu                                                                                                    | ento                                                                                        |                                 | +                                                                           | ANADIR ENVIO  | 10                          |  |
|                       | Códigos de descu<br>introduce el código d                                                                                       | <b>ento</b><br>escuento de DHL                                                              |                                 | +                                                                           | ANADIR ENVIO  | 10                          |  |
|                       | Códigos de descu<br>Introduce el código d                                                                                       | ento<br>escuento de DHL                                                                     |                                 |                                                                             | ANADIR ENVIO  | 10                          |  |
|                       | Códigos de descu<br>Introduce el código d<br>Pago<br>Mara de papo                                                               | ento<br>escuento de DHL                                                                     |                                 | 12                                                                          | ANADIR ENVIO  | 10                          |  |
|                       | Códigos de descu<br>Introduce el código d<br>Pago<br>Marca de pago<br>MasterCard                                                | ento<br>escuento de DHL                                                                     | -                               | 12                                                                          | ANADIR ENVIO  | 10                          |  |
|                       | Códigos de descu<br>Introduce el código d<br>Pago<br>Marca de pago<br>MasterCard<br>Términos y condicio                         | ento<br>escuento de DHL                                                                     | -                               | 12                                                                          | ANADIR ENVIO  | 10                          |  |
|                       | Códigos de descu<br>Introduce el código d<br>Pago<br>Marca de pago<br>MasterCard<br>Términos y condicie<br>Acepto Términ        | ento<br>escuento de DHL<br>sones                                                            | -                               | 12                                                                          | ANADIR ENVIO  | 10                          |  |
|                       | Códigos de descu<br>Introduce el código d<br>Pago<br>Marca de pago<br>MasterCard<br>Términos y condicia<br>Acepto <u>Términ</u> | ento<br>escuento de DHL<br>secuento de DHL<br>os y Condiciones y Política de                | privacidad                      | 12                                                                          |               | 10                          |  |
|                       | Códigos de descu<br>Introduce el código d<br>Marca de pago<br>MasterCard<br>Términos y condici<br>Acepto Términ                 | ento<br>escuento de DHL<br>ones                                                             |                                 | 12<br>13                                                                    | ANADIR EDIVIO | 10                          |  |

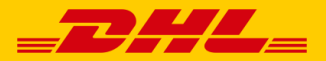

- 15. Introduce los datos del **método de pago seleccionado**.
- 16. **Confirma** el pago.

| Número de pedido :<br>Total a pagar :<br>Beneficiario :                                                                                                    | 10fc7e60-4bbc-46ab-8176-e58184f57c66<br>10.88 EUR<br>DHL Parcel                              | 8-1                                |    |
|----------------------------------------------------------------------------------------------------|----------------------------------------------------------------------------------------------|------------------------------------|----|
| Pagar con :<br>Titular de la tarjeta* :<br>Nŭmero de la tarjeta* :<br>Fecha de vencimiento (mm/aaaa)* :<br>Código de verificación de la tarjeta* :<br>Un ** | (Dut at at ato)<br>(Dut at at ato)<br>(Indica los campos obligatorios<br>eli communo El maco |                                    | 15 |
|                                                                                                    | Pero procesado por<br>ingenico<br>evonos<br>licence lasurado lasa                            | (<br>Noton)<br>Notonip)<br>Notonip |    |

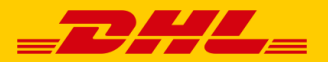

- 17. Descarga la etiqueta de tu envío (también la recibirás por email).
- 18. Si lo deseas, puedes **descargar la factura.**
- 19. Imprime la etiqueta y acerca el paquete al ServicePoint que

prefieras, te mostramos los más cercanos a tu dirección.

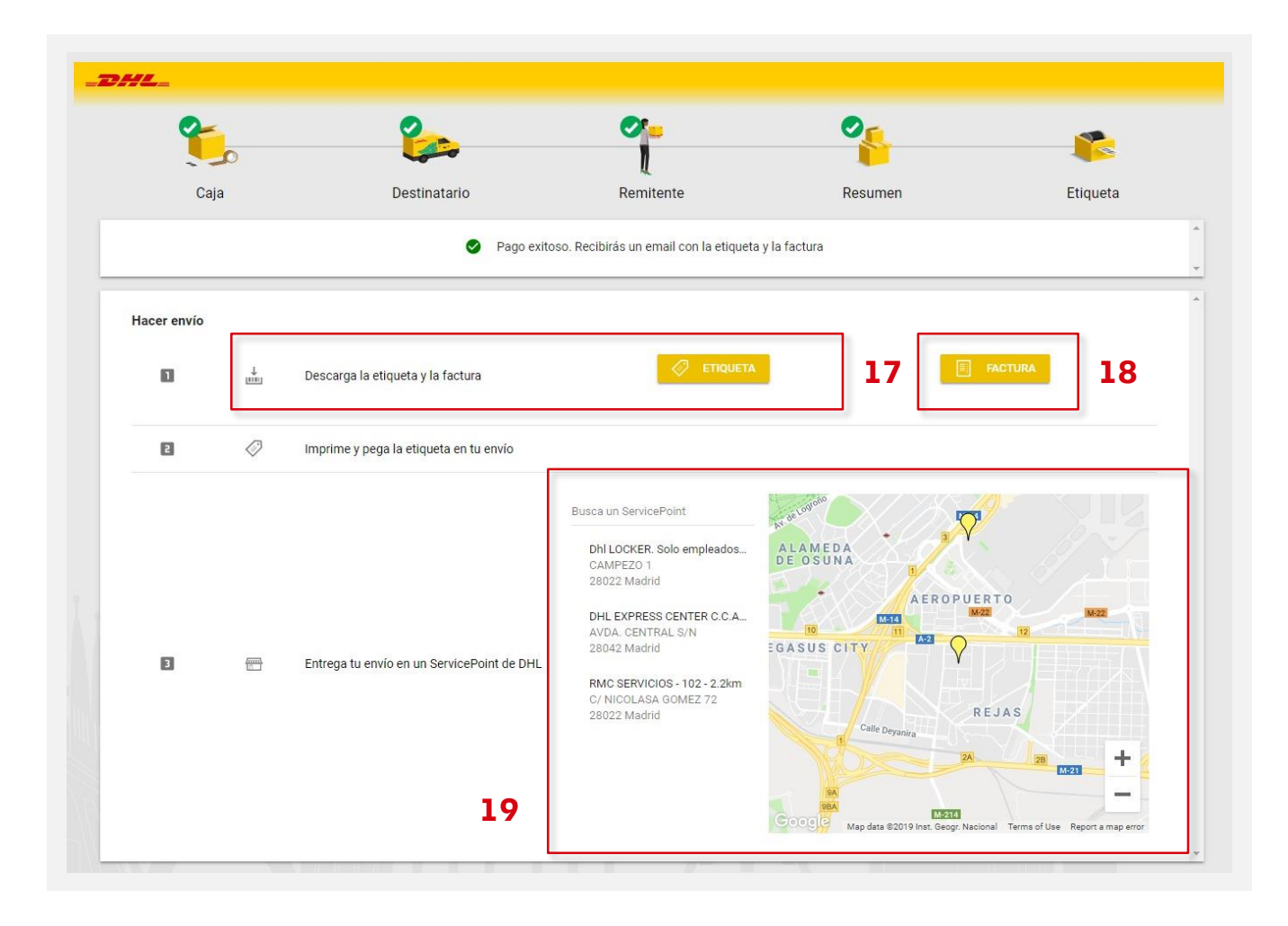

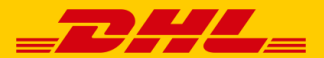

#### ENVÍOS ENTRE PARTICULARES RECUERDA...

- La plataforma muestra los precios con IVA.
- Se generará un factura al finalizar la compra
- No es necesario entregar el envío abierto. La persona que desee enviar puede hacerlo con el envío cerrado y etiquetado.

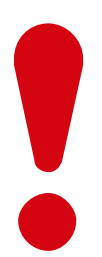